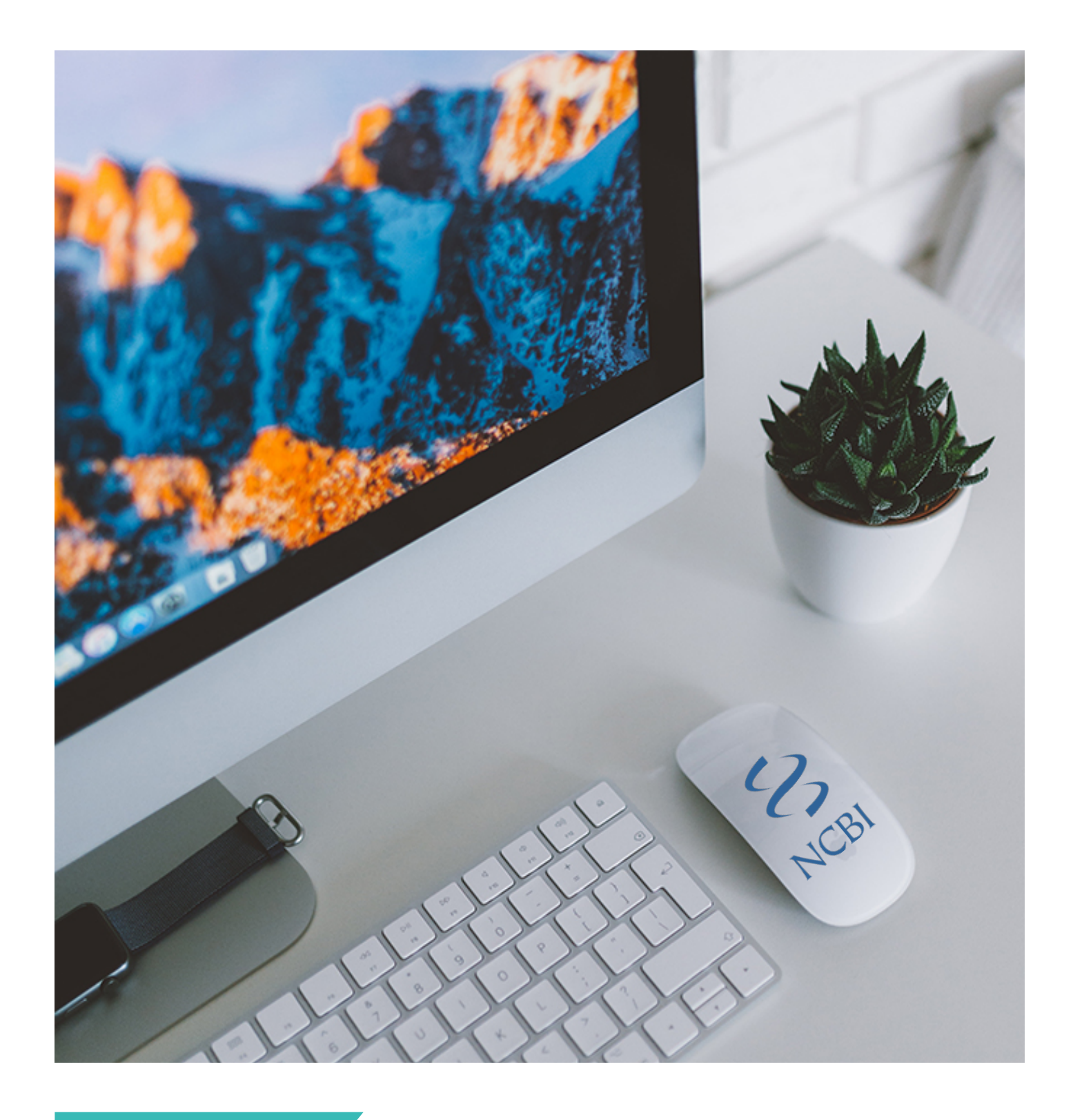

PR-INBRE RETREAT 2018

## **MY NCBI** A Tool for Tracking your Manuscript

# TABLE OF CONTENT

| Introduction                                       | 1  |  |  |  |  |
|----------------------------------------------------|----|--|--|--|--|
| My NCBI (account)                                  | 1  |  |  |  |  |
| Science Experts Network Curriculum Vitae (SciENcv) | 1  |  |  |  |  |
| My Bibliography                                    | 2  |  |  |  |  |
| Sign Into My NCBI using an eRA Commons ID          | 3  |  |  |  |  |
| My NCBI Homepage                                   | 4  |  |  |  |  |
| Collections                                        |    |  |  |  |  |
| Creating additional Collections                    | 6  |  |  |  |  |
| Make Collection public or private                  | 9  |  |  |  |  |
| My Bibliography                                    |    |  |  |  |  |
| Add citations via MyBibliography                   | 10 |  |  |  |  |
| Add citations directly from PubMed                 | 12 |  |  |  |  |
| Display settings                                   | 14 |  |  |  |  |
| Check compliance in NCBI                           | 15 |  |  |  |  |
| Start compliance process                           | 17 |  |  |  |  |
| Add or remove awards                               | 18 |  |  |  |  |
| Create an award compliance report                  | 19 |  |  |  |  |
| Share My Bibliography                              | 21 |  |  |  |  |
| Add delegates                                      | 22 |  |  |  |  |
| Link My Bibliography with eRA Commons              | 23 |  |  |  |  |
| Acknowledge PR-INBRE                               |    |  |  |  |  |

## INTRODUCTION

## My NCBI Tool to Replace eRA Commons for Bibliography Management

eRA Commons has partnered with the National Center for Biotechnology Information (NCBI) to link NCBI's personal online tool, MyNCBI, to eRACommons (<u>Notice Number: NOT-OD-10-103</u>). As of July 23, 2010, PD/PIs are unable to enter citations manually into eRA Commons. They must use MyBibliography in MyNCBI.

## My NCBI (account)

My NCBI is a free tool that retains user information and database preferences to provide customized services for many NCBI databases (i.e. PubMed, GenBank). MyNCBI require registration if you don't have an eRA Commons ID. My NCBI allows you to access the tools of **My Bibliography** and **SciENcv.** 

#### Science Experts Network Curriculum Vitae (SciENcv)

The SciENcv is a tool in My NCBI to create, download and share biosketches for NIH grant applications, NSF, and IES format. The SciENcv is integrated with the **My** 

**Bibliography** citation tool, which is required for NIH extramural grantees to demonstrate compliance with the NIH Public Access Policy. The NIH public access policy requires scientists to submit final peer-reviewed journal manuscripts that arise from NIH funds to PubMed Central immediately upon acceptance for publication (Click here to learn more)

## **My Bibliography**

My Bibliography is a reference tool that helps you save your citations from PubMed or citations entered manually; provides a centralized place where citations are easily accessed, exported as a file, and made public to share with others.

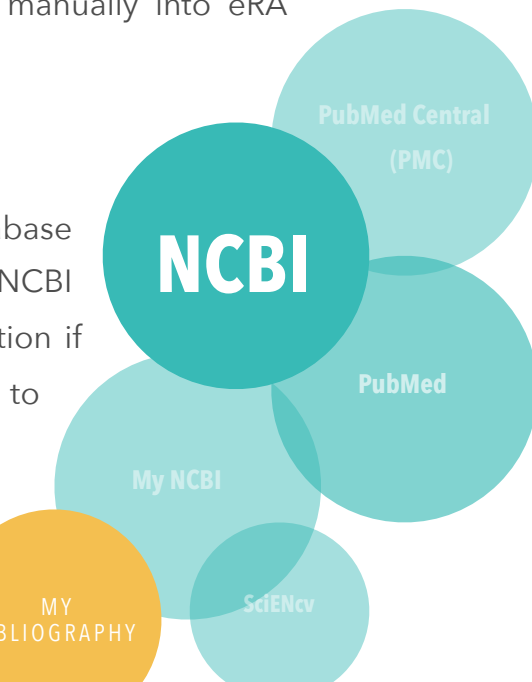

#### PAGE 2

My Bibliography allows investigators to:

- populate citation data from PubMed, PubMed Central, and the NIH Manuscript Submission
- determine whether their publications are compliant with the NIH Public Access Policy
- assign delegates to manage their bibliography
- populate the Research Performance Progress Report (RPPR): Section C Products, C.1 Publications
- associate NIH awards with their publications

#### PAGE 3

## Sign Into My NCBI using an eRA Commons ID (First Time)

- 1. Go to PubMed or any other NCBI database (i.e. Nucleotide, BLAST, Protein).
- 2. Use the NCBI link to sign in to My NCBI
- 3. Sign into NCBI through PubMed using your eRA Commons ID
- 4. Select Create a new NCBI account
- 5. Confirm email address

If you don't have an eRA Commons ID, create a free NCBI account (Click here to learn more)

| ICBI Resources 🖂 How To 🗹                                      | 2 Sign in to N                                                                                                    |
|----------------------------------------------------------------|----------------------------------------------------------------------------------------------------|
| Sign in to NCBI                                                | My NCBI retains user information and database preferences to provide customized<br>services for many NCBI databases.                                                                                                    |
| Sign in with                                                   | You Tube My NCBI Overview                                                                                                    |
| Google NH Login R Commons                                      | My NCBI features include:                                                                                                    |
| See more 3rd party sign in options OR Sign in directly to NCBI | <ul> <li>Save searches &amp; automatic e-mail alerts</li> <li>Display format preferences</li> <li>Filter options</li> <li>My Bibliography &amp; NIH public access policy compliance</li> <li><u>SciENev</u>: a researcher biosketch profile service</li> <li>Highlighting search terms</li> <li>Recent activity searches &amp; records for 6 months</li> <li>LinkOut, document delivery service &amp; outside tool selections</li> </ul> |
| NCBI Username                                                  | NIH funded investigator?                                                                                                    |
| Keep me signed in     Sign In                                  | Extramural NIH-funded investigators looking for NIH Public Access Compliance tools<br>can sign in with either "eRA Commons" or "NIH Login". Use your eRA Commons<br>credentials on the subsequent sign in page. Once signed in, navigate to the My<br>Bibliography section.                                                                                                    |
| Forgot NCBI username or password? Register for an NCBI account | Documentation for using these features is located in the <u>Managing Compliance to the</u><br><u>NIH Public Access Policy</u> section of the NCBI Help Manual.                                                                                                    |
|                                                                | Information about the NIH Public Access Policy is located at<br>https://publicaccess.nih.gov.                                                                                                    |
|                                                                | Account Troubleshooting FAQ                                                                                                    |
|                                                                | Expired email confirmation link message<br>Multiple My NCBI accounts<br>Link eRA Commons, University, or other account to your NCBI account                                                                                                    |

#### SNCBI Resources 🖂 How To 🖂

My NCBI » Link login to an NCBI account

Sign in to NCBI

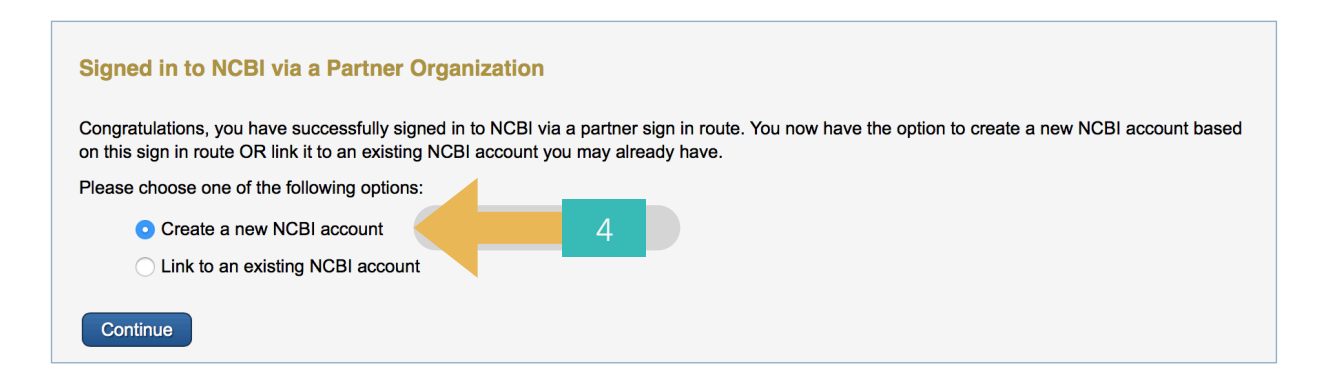

## **My NCBI**

| earch NCBI databases                                                                                        | <ul> <li>X</li> </ul> | Saved Searches                  |                                        |                         |                                    |                  |          | 2 |
|----------------------------------------------------------------------------------------------------|-----------------------|---------------------------------|----------------------------------------|-------------------------|------------------------------------|------------------|----------|---|
| Search : PubMed                                                                                             | Search                | You<br>Go and <u>create som</u> | ı don't have an<br>e saved search      | y saved s<br>les in Put | searches yet.<br>oMed or our other | databases.       |          |   |
| Hint: clicking the "Search" button without any terms listed in the search box will hat database's homepage. | transport you to      |                                 |                                        |                         | Manage :                           | Saved Searches   | »        |   |
|                                                                                                    |                       | Collections                     |                                        |                         |                                    |                  | <b>•</b> | 9 |
| Au Dibliography                                                                                             |                       | Collection Name                 |                                        | Items                   | Settings/Sharing                   | Туре             |          |   |
|                                                                                                    |                       | Favorites                       | edit                                   | 0                       | Private                            | Standard         |          |   |
| Your bibliography contains <b>no items</b> .                                                                |                       | My Bibliography                 | edit                                   | 0                       | Private                            | Standard         |          |   |
| - Managa My Bit                                                                                             |                       | Other Citations                 | <u>edit</u>                            | 0                       | Private                            | Standard         |          |   |
| Manaye My Dis                                                                                               |                       |                                 |                                        |                         | Mar                                | nage Collections | »        |   |
| Recent Activity                                                                                             | • •                   | Filters                         |                                        |                         |                                    | (                | •        | > |
|                                                                                                    |                       | Tittera                         |                                        |                         |                                    |                  |          |   |
| You do not have any recent activity.                                                                        | T 0″                  | Filters for: PubMed             | <b></b>                                |                         |                                    |                  |          |   |
| See All Rece                                                                                                | ent Activity »        | You do                          | not have any ac<br>Add filters for the | tive filters            | for this database.<br>database.    |                  |          |   |
|                                                                                                    |                       |                                 |                                        |                         |                                    | Manage Filters   | »        |   |
|                                                                                                    |                       | SciENcv                         |                                        |                         |                                    | (                |          | 2 |
|                                                                                                    |                       |                                 |                                        |                         |                                    |                  |          |   |

Your Email <u>My NCBI</u> Sign Out

## **MyNCBI Homepage**

## Search NCBI databases

This feature allow users search the NCBI databases.

## **MyBibliography**

This is a reference tool that helps you save your citations from PubMed or citations entered manually; provides a centralized place where citations are easily accessed, exported as a file, and made public to share with others.

## **Recent Activity**

This feature provides users a history of their searches and records in NCBI databases for the last 6 months.

## Saved Searches

This feature facilitates saving search queries for NCBI databases, and provides automatic e-mail updates for saved searches, which can be set up on a daily, weekly, or monthly basis.

## Collections

This includes MyBibliography, Favorites and Other Citations.

## Filters

NCBI databases search results can be narrowed down to smaller groups of data using filters.

| CBI Resources 🕑 How To 🕑                                        |                                                                                                    |                                                                                                    |                                                                                | Your                                                                   | Ema                                                              | My N                                                     |            |
|-----------------------------------------------------------------|----------------------------------------------------------------------------------------------------|----------------------------------------------------------------------------------------------------|--------------------------------------------------------------------------------|------------------------------------------------------------------------|------------------------------------------------------------------|----------------------------------------------------------|------------|
| y NCBI                                                          |                                                                                                    |                                                                                                    | Customize this page                                                            | e   <u>NCBI Site Pret</u>                                              | ferences   <u>V</u>                                              | /ideo Overvie                                            | w   Help   |
| Customize this p                                                | bage   <u>NCBI Site Pr</u>                                                                                                    | references   <u>\</u>                                                                                                    | <u>/ideo Ov</u>                                                                | erview                                                                 | <u>  He</u>                                                      | <u>əlp</u>                                               |            |
|                                                                 |                                                                                                    |                                                                                                    |                                                                                |                                                                        |                                                                  |                                                          |            |
| Vau bibliogensku og                                             | toise as Hama                                                                                                    | <u>Favorites</u><br>My Bibliography                                                                                       | <u>euir</u><br>edit                                                            | 0 🗘 Pri                                                                | <u>vate</u> s                                                    | Standard<br>Standard                                     |            |
| Your bibliography cor                                           | itains <b>no items</b> .<br>Manage My Bibliography »                                                                          | My Bibliography<br>Other Citations                                                                                        | edit<br>edit                                                                   | 0 🗘 Pri<br>0 🗘 Pri<br>0 🏠 Pri                                          | <u>vate</u> S<br>vate S<br>vate S                                | Standard<br>Standard<br>Standard                         |            |
| Your bibliography cor                                           | itains <b>no items</b> .<br><u>Manage My Bibliography »</u>                                                                   | My Bibliography<br>Other Citations                                                                                        | edit<br>edit                                                                   | 0 🔷 Pri<br>0 🌣 Pri                                                     | <u>vate</u> S<br><u>vate</u> S<br><u>vate</u> S<br><u>Mana</u> g | Standard<br>Standard<br>Standard<br><u>ge Collection</u> | <u>s »</u> |
| Your bibliography cor                                           | ntains no items.<br>Manage My Bibliography »                                                                                  | My Bibliography<br>Other Citations                                                                                        | edit<br>edit<br>edit                                                           | 0 🗘 <u>Pri</u><br>0 🏠 Pri                                              | <u>vate</u> s<br>vate s<br>vate s<br><u>Mana</u> e               | Standard<br>Standard<br>Standard<br>ge Collection        | <u>s »</u> |
| Your bibliography cor<br>Recent Activity<br>You do not have any | ntains no items.<br>Manage My Bibliography »<br>recent activity.<br><u>Clear Turn Off</u><br><u>See All Recent Activity »</u> | My Bibliography<br>Other Citations<br>Filters<br>Filters for: PubMed                                                      | edit<br>edit<br>edit<br>edit<br>vu do not have any acti<br>Add filters for the | 0 Pri<br>0 Pri<br>0 Pri<br>ve filters for this de<br>selected database | vate S<br>vate S<br>Manar<br>Manar                               | Standard<br>Standard<br>Standard<br>ge Collection        | <u>s »</u> |
| Your bibliography cor Recent Activity You do not have any       | Itains no items.<br>Manage My Bibliography »<br>recent activity.<br>Clear Turn Off<br>See All Recent Activity »               | Favorities         My Bibliography         Other Citations         Filters         Filters for:         PubMed         Yo | edit<br>edit<br>edit<br>ou do not have any acti<br>Add filters for the         | 0 Pri<br>0 Pri<br>0 Pri                                                | vate :<br>vate :<br>vate :<br>Manar<br>ttabase.                  | Standard<br>Standard<br>ge Collection<br>Manage Filter   | <u>s »</u> |

## Customize MyNCBI Homepage

## 1. Click Customize this page

2. Check or uncheck any of the functions that you want to see or don't want in your My

## NCBI homepage

| S NCBI         | Resources 🕑 How To 🕑                                                |                                                                                                    | Your Email                        | NCBI Sign Out |
|----------------|---------------------------------------------------------------------|----------------------------------------------------------------------------------------------------|-----------------------------------|---------------|
| My NCBI        | » Customize homepage                                                |                                                                                                    |                                   |               |
| Check<br>Unche | ed items will appear on your My<br>cked items will not appear on yo | NCBI homepage.<br>ur My NCBI homepage.                                                                                                    |                                   |               |
| A              | tive                                                                |                                                                                                    |                                   |               |
| C              | My Bibliography                                                     | A special collection of your publications, papers, and citations. You can: <ul> <li>Set up and manage your bibliography</li> <li>Create a second bibliography of other citations</li> <li>Use the bibliography for grant reporting</li> </ul>                                                                                   |                                   |               |
| C              | Recent Activity                                                     | A record of your searches and record views within NCBI databases while you are signed into My NCBI. You can: <ul> <li>Find and rerun searches</li> <li>Find and go to records you've looked at before</li> <li>Turn Recent Activity on or off</li> </ul>                                                                        |                                   |               |
| C              | Collections                                                         | Use Collections to save search results indefinitely. You can: <ul> <li>Save records from different searches in one collection</li> <li>Create multiple collections based on your interests</li> <li>Share your collections with others</li> </ul>                                                                               |                                   |               |
| C              | Saved Searches                                                      | A record of your search strategy and results within the NCBI databases while you are signed into My NCBI. You can: <ul> <li>Set up automatic updates and receive results via e-mail</li> <li>Manually update results in My NCBI</li> <li>Save searches from your Recent Activity</li> </ul>                                     |                                   |               |
|                | Filters                                                             | Use filters to group your NCBI database search results into subsets. You can: <ul> <li>Add additional filters specific to your areas of interest</li> <li>Browse the library of filters or create custom filters</li> <li>Use filters to easily identify citations with full text available through your institution</li> </ul> |                                   |               |
|                | SciENCV                                                             | Use SciENcv application to create, manage and share your scientific curriculum vitae.                                                                                                    |                                   |               |
| C              | NCBI Search                                                         | Use the NCBI Search tool to run a search within the selected database. Clicking the "Search" button without any terms listed<br>database's homepage. It's a handy way to get to where you want to go!                                                                                                    | I in the search box will transpor | t you to that |
|                | BLAST History                                                       | Use BLAST History tool to access your most recent BLAST searches.                                                                                                    |                                   |               |
|                |                                                                     | Done                                                                                                    |                                   |               |

## Collections

In Collections you can save the search results from many NCBI databases. There is no limit to the number of collections you may store in My NCBI. The Collections can be private or made public to share with others.

- Favorite: A permanent collection to store your favorite citations
- My Bibliography: A permanent collection to store your authored works in
- Other Citations: A permanent collection to store citations you **contributed** to, but did not necessarily authored

| BI Resources 🕑 How To 🕑                                                                                      |              |       |                                    |                                     | Yc                          | our Ema                                      | My N                 | <u>CBI Si</u>   |
|----------------------------------------------------------------------------------------------------|--------------|-------|------------------------------------|-------------------------------------|-----------------------------|----------------------------------------------|----------------------|-----------------|
| Y NCBI                                                                                                    |              |       | Custo                              | mize this pa                        | ge   <u>NCB</u>             | Site Preferences                             | Video Overvie        | <u>w   Help</u> |
| Search NCBI databases                                                                                        |              | ×     | Saved Searches                     |                                     |                             |                                              |                      |                 |
| Search : PubMed                                                                                              | Search       |       | You o                              | don't have an<br>saved search       | ny saved :<br>nes in Pul    | searches yet.<br>bMed or our other           | databases.           |                 |
| Hint: clicking the "Search" button without any terms listed in the search box will that database's homepage. | transport ye | ou to | Collections                        |                                     |                             | <u>Manage</u>                                | Saved Searche        | <u>s</u> »      |
| My Bibliography                                                                                              |              | ×     | Collection Nume                    | <u>edit</u>                         | Items<br>0                  | Settings/Sharing                             | Type<br>Standard     |                 |
| Your bibliography contains <b>no items</b> .<br>Manage My Bit                                                | oliography o | 2     | My Bibliography<br>Other Citations | <u>edit</u><br>edit                 | 0<br>0                      | <ul> <li>Private</li> <li>Private</li> </ul> | Standard<br>Standard |                 |
| Recent Activity                                                                                              | ľ            | ×     | Filters                            |                                     |                             | Ma                                           | nage Collection      | <u>s »</u>      |
| You do not have any recent activity.                                                                         | ar Turn Of   | f     | Filters for: PubMed                | ٢                                   |                             |                                              |                      |                 |
| See All Rece                                                                                                 | nt Activity  | 2     | You do no<br><u>Ac</u>             | ot have any ad<br>dd filters for th | ctive filters<br>e selected | for this database.<br>I database.            |                      |                 |
|                                                                                                    |              |       |                                    |                                     |                             |                                              | Manage Filter        | <u>3 »</u>      |
|                                                                                                    |              |       | SciENcv                            |                                     |                             |                                              |                      | ▲ X             |
|                                                                                                    |              |       | Click here to create a new CV.     |                                     |                             |                                              |                      |                 |

## **Creating Additional Collections using PubMed**

- 1. Use the SEARCH in the SEARCH NCBI databases window or Go to PubMed
- 2. Search for the publication you want
- 3. Click the check box next to the publication you want to save
- 4. In Choose Destination select Collection
- 5. Select Create a new collection, enter a name for your new collection and SAVE

## **Cont. Creating Additional Collections using PubMed**

| Search NC                         | BI databas                    | es            |                                              | • ×         | Saved Searches      |                     |              |                    |                 |            | X |
|-----------------------------------|-------------------------------|---------------|----------------------------------------------|-------------|---------------------|---------------------|--------------|--------------------|-----------------|------------|---|
| Search : Publ                     | Med                           | \$            |                                              |             | Ň                   | ′ou don't have an   | y saved s    | earches yet.       |                 |            |   |
| Knowledge of                      | and attitudes to              | ward orgar    | donation Sea                                 | rch         | Go and create so    | me saved search     | in Put       | Med or our other   | databases.      |            |   |
| Hint: clicking th that database's | e "Search" butto<br>homepage. | n without a   | ny terms listed in the search box will trans | port you to |                     |                     |              | <u>Manage</u>      | Saved Searches  | <u>s »</u> | _ |
|                                   |                               |               |                                              |             | Collections         |                     |              |                    |                 |            | × |
| My Ribliog                        | ranhy                         |               |                                              |             | Collection Nam      | e                   | Items        | Settings/Sharing   | Туре            |            | ٦ |
|                                   | арпу                          |               |                                              |             | Favorites           | edit                | 0            | Private            | Standard        |            | 1 |
|                                   | ۲                             | 'our biblioar | aphy contains <b>no items</b> .              |             | My Bibliography     | edit                | 0            | Private            | Standard        |            |   |
|                                   |                               |               | Managa My Piblia                             | aranhu u    | Other Citations     | edit                | 0            | Private            | Standard        |            |   |
|                                   |                               |               |                                              | graphy //   |                     |                     |              | Ma                 | nage Collection | s »        | = |
| Recent Act                        | ivity                         |               |                                              | ××          |                     |                     |              |                    |                 | •          |   |
| Time                              | Database                      | Туре          | Term                                         |             | Filters             |                     |              |                    |                 |            | ^ |
| 4:45 PM                           | PubMed                        | record        | Knowledge of and attitudes toward o          |             | Filters for: PubMed | \$                  |              |                    |                 |            |   |
| 4:45 PM                           | PubMed                        | search        | Nicole ortiz vega                            |             | You                 | do not have any ac  | tive filters | for this database. |                 |            | ٦ |
|                                   |                               |               | Clear                                        | Turn Off    |                     | Add filters for the | e selected   | database.          |                 |            |   |
|                                   |                               |               | See All Recent                               | Activity »  |                     |                     |              |                    | Manage Filter   | s »        |   |

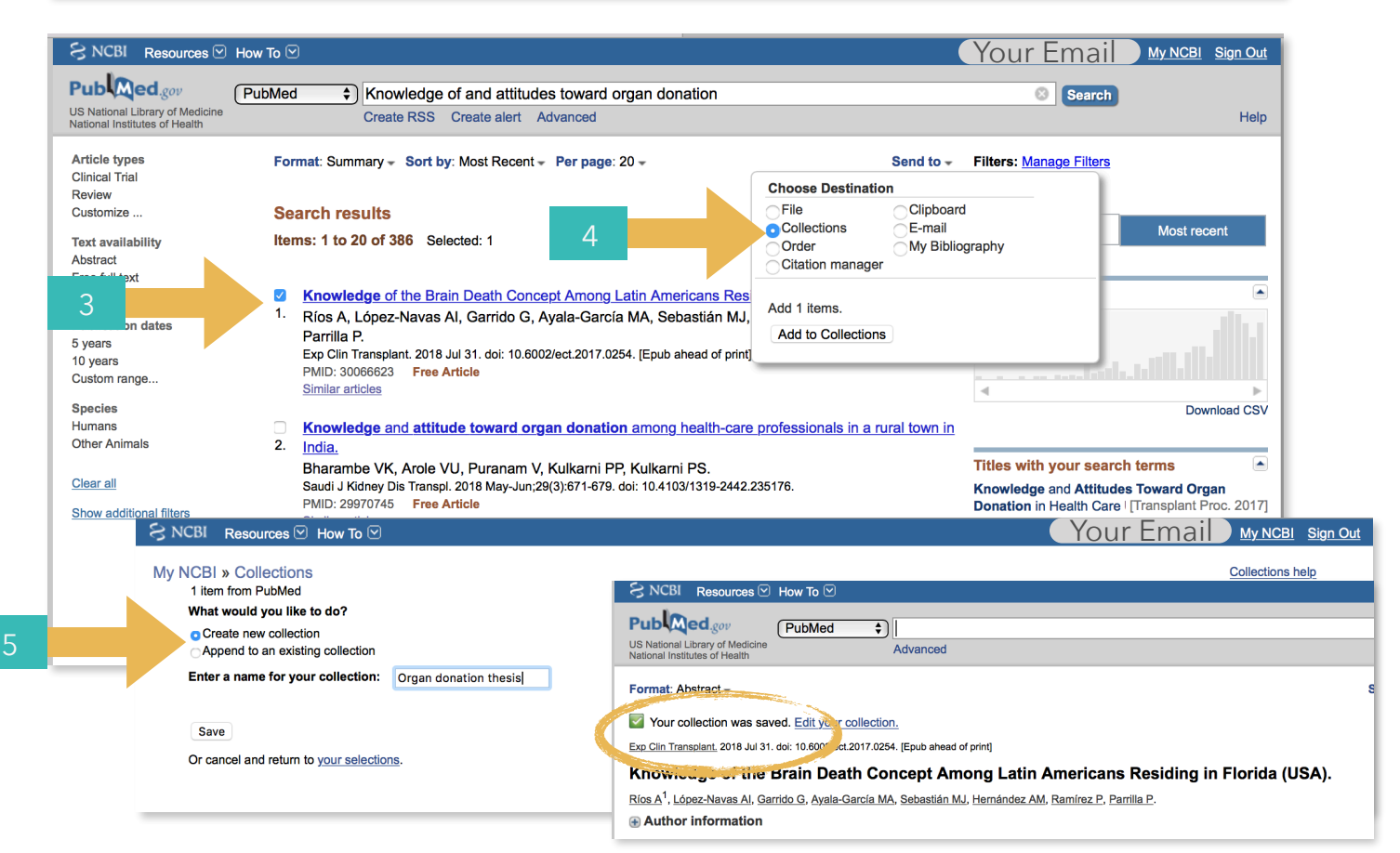

## Cont. Creating Additional Collections using PubMed

Your Email My NCBI Sign Out

## My NCBI

S NCBI Resources 🕑 How To 🖂

Customize this page | NCBI Site Preferences | Video Overview | Help

| Bearch NCB                                                                                                    | l databas              | es           |                                     |                                              | ×     | Saved Searches                                    |                         |             |                                                       |                         |            | × |
|----------------------------------------------------------------------------------------------------|------------------------|--------------|-------------------------------------|----------------------------------------------|-------|---------------------------------------------------|-------------------------|-------------|-------------------------------------------------------|-------------------------|------------|---|
| Search : PubMed    Search  Hint: clicking the "Search" button without any terms listed in the search box will transport you to |                        |              |                                     |                                              |       | You don't ha<br>Go and <u>create some saved s</u> | ve any sa<br>searches i | aved seal   | rches yet.<br>ed or our other dat<br><u>Manage Sa</u> | abases.<br>wed Searcher | <u>s »</u> |   |
| that databases i                                                                                                    | iomepage.              |              |                                     |                                              |       | Collections                                       |                         |             |                                                       |                         |            | × |
| /v Bibliogra                                                                                                    | aphy                   |              |                                     |                                              | ×     | Collection Name                                   |                         | Items       | Settings/Sharing                                      | Туре                    |            |   |
| ., <u></u> gr                                                                                                    |                        |              |                                     |                                              |       | Favorites                                         | edit                    | 0           | Private                                               | Standard                |            |   |
|                                                                                                    | ,                      | our bibliogr | aphy contains <b>no items</b> .     |                                              |       | My Bibliography                                   | edit                    | 0           | Private                                               | Standard                |            |   |
|                                                                                                    | Managa Mu Dibliography |              |                                     |                                              | -   _ | Other Citations                                   | edit                    | 0           | Private                                               | Standard                |            |   |
|                                                                                                    |                        |              | Manage wy Dibliograph               | <u>y                                    </u> | 1     | Organ donation thesis                             | <u>edit</u>             | 1           | Private                                               | PubMed                  |            |   |
| Recent Activ                                                                                                    | vity                   |              |                                     |                                              | ×     |                                                   |                         |             | Mana                                                  | ge Collections          | s »        |   |
| Time                                                                                                    | Database               | Туре         | Term                                |                                              |       | Filters                                           |                         |             |                                                       |                         |            | x |
| 4:49 PM                                                                                                    | PubMed                 | record       | Knowledge of the Brain Death Concep |                                              |       |                                                   |                         |             |                                                       |                         |            |   |
| 4:47 PM                                                                                                    | PubMed                 | search       | Knowledge of and attitudes toward o |                                              |       | Filters for: PubMed                               | \$                      |             |                                                       |                         |            |   |
| 4:47 PM                                                                                                    | PubMed                 | record       | Knowledge of and attitudes toward o |                                              |       | You do not have                                   | any active              | filters for | this database.                                        |                         |            |   |
| 4:47 PM                                                                                                    | PubMed                 | search       | Knowledge[Title] AND attitudes[Titl |                                              |       | Add filters                                       | for the se              | lected dat  | abase.                                                |                         |            |   |
| 4:46 PM                                                                                                    | PubMed                 | search       | Nicole ortiz vega                   |                                              |       |                                                   |                         |             | N                                                     | Aanage Filters          | s »        |   |
|                                                                                                    |                        |              | Clear Turn                          | Off                                          | -     |                                                   |                         |             |                                                       |                         |            | _ |
|                                                                                                    |                        |              | See All Recent Activit              | ty »                                         |       | SciENcv                                           |                         |             |                                                       |                         |            | × |
|                                                                                                    |                        |              |                                     |                                              | 1     |                                                   |                         |             |                                                       |                         |            |   |

## **Make Collections Private or Public**

My NCBI collections are set as Private by default. To change the settings:

- 1. Click the wheel icon on the Collection you want to change the setting
- 2. In Collection Sharing select the option you prefer (public or private) and click SAVE

\*\*If you change the setting to Public a confirmation message will appear and a link to share the collection

3. Return to MyNCBI Homepage to see the changes in the Collection window

| Search NCBI databases                                                                                                    |                                           | Saved Searches                                                                 |                                                            |
|----------------------------------------------------------------------------------------------------|-------------------------------------------|--------------------------------------------------------------------------------|------------------------------------------------------------|
| Search : PubMed                                                                                                    | Search                                    | You don't have any saved so<br>Go and <u>create some saved searches</u> in Pub | Jarches yet.<br>Med or our other databases.                |
| Hint: clicking the "Search" button without any terms listed in the                                                                                                    | ne search box will transport you to       |                                                                                | Manage Saved Searches »                                    |
| inal database s nomepage.                                                                                                    |                                           | Collections                                                                    |                                                            |
| My Bibliography                                                                                                    |                                           | Collection Name         Item           Favorites         edit         0        | s Settings/Sharing Type                                    |
| Your bibliography contains <b>no i</b>                                                                                                    | tems.                                     | My Bibliography edit 0                                                         | <u>Private</u> Standard                                    |
|                                                                                                    | Manage My Bibliography »                  | Organ donation thesis     edit     1                                           | Private 1                                                  |
| Recent Activity                                                                                                    | × ×                                       |                                                                                | Manage Lections »                                          |
| Time         Database         Type           4:49 PM         PubMed         record         Knowledge of the second second sec | Term e Brain Death Concep                 | Filters                                                                        |                                                            |
| 4:47 PM PubMed record <u>Knowledge G ar</u><br>4:47 PM PubMed search <u>Knowledge [Title</u>                                                                                                    | attitudes toward o                        | You do not have any active filters f<br>Add filters for the selected of        | r this database.<br>Iatabase.                              |
| 4:46 PM PubMed search <u>Nicole ortiz vega</u>                                                                                                    |                                           |                                                                                | Manage Filters »                                           |
|                                                                                                    | See All Recent Activity »                 | SciENcv<br>Click here to create a new CV.                                      |                                                            |
|                                                                                                    |                                           |                                                                                |                                                            |
| S NCBI Resources 🕑 How To 🕑                                                                                                    |                                           | You                                                                            | <u>Ir Email My NCBI Sign Out</u>                           |
| My NCBI » Collections<br>Collections: Organ donation thesis (Private)                                                                                                    |                                           |                                                                                | Collections help                                           |
| Collection Name:<br>Organ donation thesis                                                                                                    |                                           |                                                                                |                                                            |
| Collection Sharing:                                                                                                    | My NCBI » Colle<br>wee your Public collec | ections > Organ dona esis                                                      |                                                            |
| Direct URL:                                                                                                    | The public URL                            | or your collection is https://www.ncbi.nlm.nih.gov/sites/myncbi                | nicole.ortiz vega.1/collections/56217910/public/           |
| HTML for Web Pages and Blogs:                                                                                                    | This collecti                             | on is public (make it private)   Edit settings for this collect                | tion   Save collection to a text file   Save collection to |
|                                                                                                    | Display Settin                            | gs: V Sort by Date                                                             |                                                            |
| Cancer                                                                                                    | Select. All, N                            | Delete View                                                                    |                                                            |

2a

2ŀ

## My Bibliography

A permanent collection to store your authored works in.

## Add citations via MyBibliography

- 1. Click <u>My Bibliography.</u> A new window will open with 3 options: Add from PubMed, Add manually or Upload a file
- 2. Click Add from PubMed. A new window will open with a search bar
- 3. Enter your search terms in the query box and click Search
- Select the citations you wish to add to your My Bibliography collection and click "Add to My Bibliography
- 5. Close the window and the newly added citations will immediately display in My Bibliography

| arch NCBI databases                                                                                                    | Saved Searches                                                                                                    |
|----------------------------------------------------------------------------------------------------|----------------------------------------------------------------------------------------------------|
| Search : PubMed   Search  Search  Int: clicking the "Search" button without any terms listed in the search box will transport you to                                                                                                    | You don't have any saved searches yet.<br>Go and <u>create some saved searches</u> in PubMed or our other databases.<br><u>Manage Saved Searches »</u>                                                                                |
| hat database's homepage.                                                                                                    | Collections                                                                                                    |
| Ty Bibliography  Your bibliography contains no items.  Manage My Bibliography »                                                                                                    | Collection Name     Items     Settings/Sharing     Type       Favorites     git     0     Private     Standard       My Bibliography     1     • Private     Standard       Other Citations     edit     0     • Private     Standard |
| ecent Activity                                                                                                    | Organ donation thesis edit 1 Private PubMed Manage Collections »                                                                                                    |
| Time         Database         Type         Term           5:15 PM         PubMed         record         Knowledge of the Brain Death Concep           4:47 PM         PubMed         search         Knowledge of and attitudes toward o           4:47 PM         PubMed         record         Knowledge of and attitudes toward o           4:47 PM         PubMed         record         Knowledge of and attitudes toward o           4:47 PM         PubMed         record         Knowledge of and attitudes toward o           4:47 I         My NCBI » My Bibliography         EFA | Filters Filters for: PubMed See all collections   My                                                                                                    |
| 4:46 This bibliography is private (make it public)   Edit settings for My Bibliogr                                                                                                    | aphy   Save My Bibliography to a text file (MEDLINE format)                                                                                                    |
| Display Settings:         Award view, Sort by public access compliance, group by           Select:         All, None         0 items selected         Move         Delete         Copy                                                                                                    | citation type View Suggest Assign Awards PDF report Download as text                                                                                                    |
| Your bibliography contains no items.<br>Use the Add citation options on the right to populate y                                                                                                    | Pour bibliography.                                                                                                    |

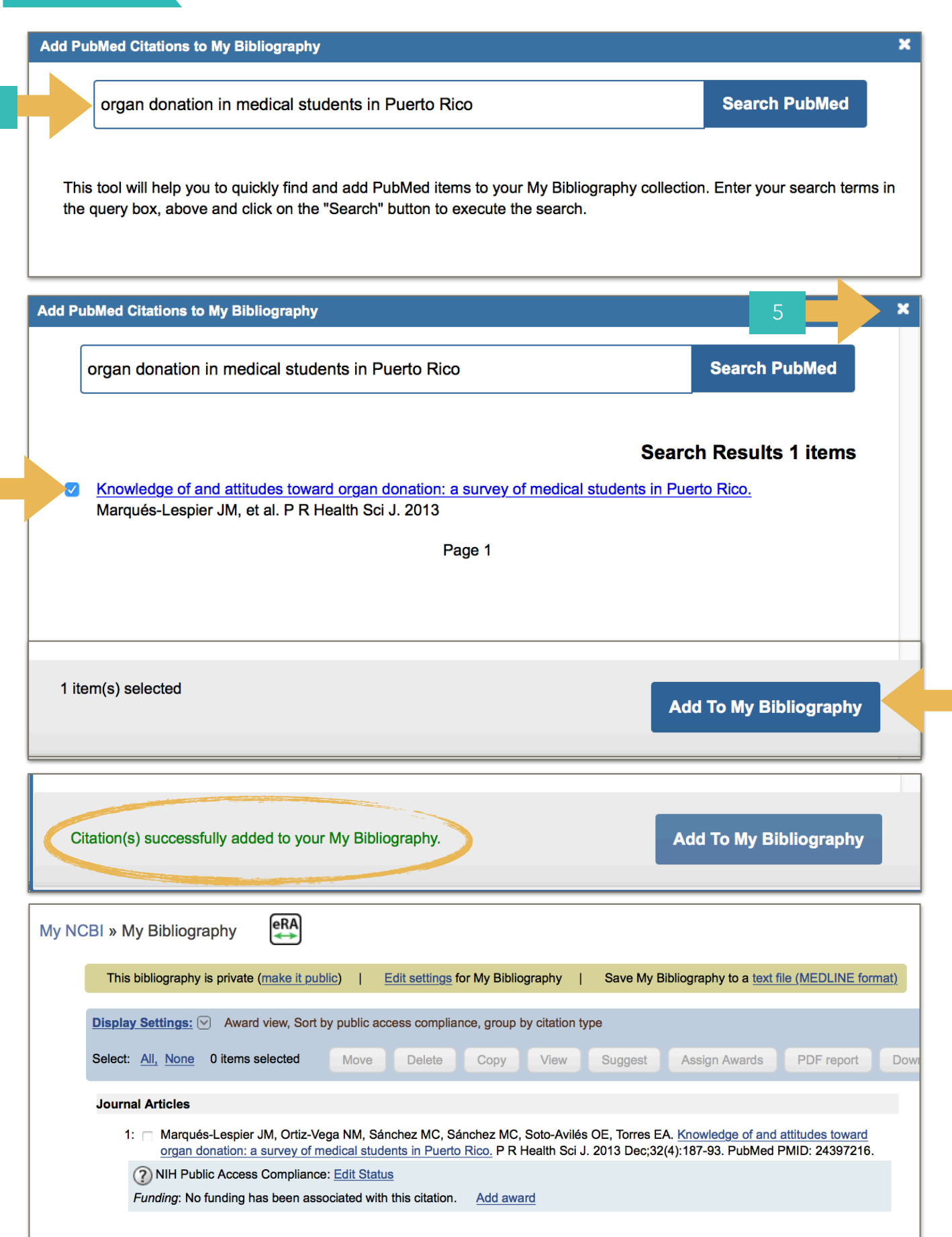

4b

## Add citations directly from PubMed

- 1. Go to PubMed
- 2. Search for the publication you want
- 3. Click the check box next to the publication you want to save
- 4. Click <u>Send to and from the dropdown menu select My Bibliography</u> and click <u>Add to My</u> <u>Bibliography</u>
- 5. In the new window choose <u>My Bibliography</u> and click SAVE.
- 6. To see the new citation added click <u>Edit My Bibliography</u> or the link of <u>My Bibliography</u> in the right top corner

| S NCBI Resources 🗵 How 1                                                                                                    | ro 🕑                                                                                                    | Your Email My NCBI Sign Out                                                                                                    |
|----------------------------------------------------------------------------------------------------|----------------------------------------------------------------------------------------------------|----------------------------------------------------------------------------------------------------|
| Publed.gov (Publ                                                                                                    | Med                                                                                                    | 2 Search                                                                                                    |
| US National Library of Medicine<br>National Institutes of Health                                                                                                    | Advanced                                                                                                    | Help                                                                                                    |
|                                                                                                    | PubMed<br>PubMed comprises more than 28 million citations for<br>online books. Citations may include links to full-text of                                                                                                    | biomedical literature from MEDLINE, life science journals, and ontent from PubMed Central and publisher web sites.                                                                                                    |
| Using PubMed                                                                                                    | PubMed Tools                                                                                                    | More Resources                                                                                                    |
| PubMed Quick Start Guide                                                                                                    | PubMed Mobile                                                                                                    | MeSH Database                                                                                                    |
|                                                                                                    | o ☑                                                                                                    | (Your Email) My NCBI Sign Out                                                                                                    |
| US National Library of Medicine<br>National Institutes of Health                                                                                                    | Create RSS Create alert Advanced                                                                                                    | Help                                                                                                    |
| Article types<br>Clinical Trial<br>Review<br>Customize<br>Text availability<br>Abstract<br>Free full text<br>Free full text<br>Full text<br>Publication dates<br>5 years<br>10 years<br>Custom range<br>Species<br>Humans<br>Other Animals | Format: Summary - Sort by: Most Recent - Per page: 20 -<br>Best matches for knowledge and attitudes toward or<br>Knowledge, Attitudes, and Willingness Toward Organ Donation Am<br>China.<br>Hu D et al. Transplantation. (2015)<br>Knowledge and attitudes of Canadian First Nations people toward or<br>transplantation: a quantitative and qualitative analysis.<br>Davison SN et al. Am J Kidney Dis. (2014)<br>Attitudes of Islamic religious officials toward organ transplant and donation.<br>Uskun E et al. Clin Transplant. (2013)<br>Switch to our new best match sort order | Send to Filters: Manage Filters Destination Clipboard E-mail My Bibliography 4b ent Download CSV                                                                                                    |
| Clear all Show additional filters                                                                                                    | Search results         Items: 1 to 20 of 386       Selected: 1       << First < Prev                                                                                                    | of 20 Next > Last >>       Titles with your search terms         of 20 Next > Last >>       Knowledge and Attitudes Toward Organ Donation in Health Care [Transplant Proc. 2017]         brida (USA).       Knowledge, Attitudes, and Behavior of Nigerian Students Toward Organ I [Transplant Proc. 2017]         x AM, Ramírez P,       Knowledge and attitudes toward brain death and organ donation in [Electron Physician. 2017]         See more       See more |

| S NCBI    | Resources 🕑 How To 🕑                                                                                             | Your Email My NCBI Sign Out                |
|-----------|----------------------------------------------------------------------------------------------------|--------------------------------------------|
| My NCBI > | » My Bibliography                                                                                                | See all collections   My Bibliography help |
|           | Save to Bibliography                                                                                             |                                            |
|           | 1 item from PubMed<br>Please choose a Bibliography to save to:<br>• My Bibliography<br>• Other citations<br>Save |                                            |
|           | Or cancel and return to your selections.                                                                         |                                            |
|           |                                                                                                    |                                            |
|           |                                                                                                    |                                            |

| SNCBI     Resources     How To       PubMed.gov     PubMed        US National Library of Medicine<br>National Institutes of Headine     Advanced                                                                                                    |                      | Your Email       | My NCBI | <u>Sign Out</u><br>Help |
|----------------------------------------------------------------------------------------------------|----------------------|------------------|---------|-------------------------|
| Format: Abstract -  New items were added to your bibliography. Edit your bibliography.  Clin Transplant. 2018 Jul 31. doi: 10.6002/ect.2017.0254. [Epub ahead of print]  Knowledge of the Brain Death Concept Among Latin Americans Residing in Florida (USA). | Send to <del>-</del> | Full text links  |         |                         |
| Rios A <sup>1</sup> , López-Navas AI, Garrido G, Ayala-García MA, Sebastián MJ, Hernández AM, Ramírez P, Parrilla P.<br>Author information                                                                                                    |                      | Add to Favorites | •       |                         |

| S NCBI Resources 🗵 How To 🖸                                                                                                    | Your Email My NCBI Sign Out                |
|----------------------------------------------------------------------------------------------------|--------------------------------------------|
| My NCBI » My Bibliography                                                                                                    | See all collections   My Bibliography help |
| This bibliography is private (make it public)   Edit settings for My Bibliography   Save My Bibliography to a text file (MEDLINE formation)                                                                                                    | at)                                        |
| Display Settings: 🕑 Award view, Sort by public access compliance, group by citation type                                                                                                    |                                            |
| Select: All, None 0 items selected Move Delete Copy View Suggest Assign Awards PDF report                                                                                                    | Download as text                           |
| My Bibliography     My Bibliography                                               < |                                            |
| Funding: No funding has been associated with this citation. Add award                                                                                                    | Add manually                               |
| 2: Ríos A, López-Navas AI, Garrido G, Ayala-García MA, Sebastián MJ, Hernández AM, Ramírez P, Parrilla P. <u>Knowledge of the Brain Death Concept Among Latin Americans Residing in Florida (USA)</u> . Exp Clin Transplant. 2018 Jul 31. doi: 10.6002/ect.2017.0254. [Epub ahead of print] PubMed PMID: 30066623.                                                                                                    | Upload a file                              |
| (2) NIH Public Access Compliance: Edit Status <i>Funding</i> : No funding has been associated with this citation. <u>Add award</u>                                                                                                    | Filter citations by:  Publication date:    |
|                                                                                                    | VVVV MM to VVVV MM                         |

## Click **<u>here</u>** to learn how to **add citations manually** or **from a file**

## **MyBibliography: Display Setting**

#### View

Choose how you want to see the citations

- List:Citations numbered without award information or compliance with the NIH Public Access Policy
- Print: Citations with PMID number
- Award: Citations with funding information and compliance with the NIH Public Access Policy
- PMID List: Only display the PMID numbers of the citations

## Sorting

You can choose to sort the citations by date, author, tittle or NIH compliance status

## Grouping

You can choose to group the citations by citation type (i.e. journal article, book) or award

| S NCBI F  | Resources 🗹 How T                                                                                | ⊡ ⊡                                                                                                    |                                                                                              |                                            |                                                                                                 | Your                                                      | Email ICBI S              |
|-----------|--------------------------------------------------------------------------------------------------|----------------------------------------------------------------------------------------------------|----------------------------------------------------------------------------------------------|--------------------------------------------|-------------------------------------------------------------------------------------------------|-----------------------------------------------------------|---------------------------|
| ly NCBI » | My Bibliography                                                                                  | eRA                                                                                                    |                                                                                              |                                            |                                                                                                 | See all collections                                       | My Bibliography help      |
| Т         | his bibliography is priva                                                                        | te (make it public)   Ed                                                                                                    | it settings for My Bibliog                                                                   | raphy   Save I                             | ly Bibliography to a text file (MEDLINE form                                                    | at)                                                       |                           |
| S         | Olay Settings: ♥ Awa<br>View<br>List<br>Print                                                    | ard view, Sort by public acce<br>Sort by<br>Date (new to old)<br>Author (A to Z)                                                                                | ss compliance, group by<br>Grouping<br>None<br>By citation type                              | citation type                              | Assign Awards PDF report                                                                        | Download as text                                          |                           |
|           | • Award<br>• PMID List                                                                           | Title (A to Z)<br>Public Access<br>Compliance<br>Reverse                                                                                                    | Award                                                                                        | Apply                                      | EA. Knowledge of and attitudes toward<br>32(4):187-93. PubMed PMID: 24397216.                   | Add citation<br>Add from Pub<br>Add manual                | Med                       |
|           | 2: Ríos A, López-<br>Death Concept<br>[Epub ahead of<br>? NIH Public Acce<br>Funding: No funding | Navas AI, Garrido G, Ayala-<br>t Among Latin Americans Re<br>f print] PubMed PMID: 30066<br>ass Compliance: <u>Edit Status</u><br>g has been associated with th | García MA, Sebastián M<br>siding in Florida (USA).<br>1623.<br>nis citation. <u>Add awar</u> | J, Hernández AM, F<br>Exp Clin Transplant. | amírez P, Parrilla P. <u>Knowledge of the Brain</u><br>2018 Jul 31. doi: 10.6002/ect.2017.0254. | Upload a fil<br>Filter citations by:<br>Publication date: | •                         |
|           |                                                                                                  |                                                                                                    |                                                                                              |                                            |                                                                                                 | YYYY MM to YYY<br>Awards:                                 | Y MM<br>No award selected |
|           |                                                                                                  |                                                                                                    |                                                                                              |                                            |                                                                                                 |                                                           |                           |
|           |                                                                                                  |                                                                                                    |                                                                                              |                                            |                                                                                                 |                                                           |                           |

## **Check Compliance with the NIH Public Access Policy**

You can use MyBibliography to track publications compliance with the NIH Public Access Policy. This will only work if the author has logged into NCBi using their eRA Commons account.

- 1. Click <u>Display Settings</u>
- 2. In View select <u>Award</u> and In Sort by select <u>Public Access Compliance</u>
- 3. Click Apply

| S NCBI I  | Resources 🕑 How To 🖯                                         | 9                                                                                   |                                                                  |                                                     |                                                                              |                    | Your En            | nail My NCBI Sign Ou              |
|-----------|--------------------------------------------------------------|-------------------------------------------------------------------------------------|------------------------------------------------------------------|-----------------------------------------------------|------------------------------------------------------------------------------|--------------------|--------------------|-----------------------------------|
| My NCBI » | My Bibliography                                              | eRA                                                                                 |                                                                  |                                                     |                                                                              |                    | See all collection | ons   <u>My Bibliography help</u> |
|           | his bibliography is private (                                | (make it public)   Edit                                                             | <u>t settings</u> for My Bibliograp                              | ohy   Save My Biblic                                | ography to a <u>text file (MEDLINE</u>                                       | format)            |                    |                                   |
|           | olay Settings:                                               | l view, Sort by public acces                                                        | s compliance, group by cit                                       | itation type                                        |                                                                              |                    |                    |                                   |
| s         | List                                                         | Date (new to old)                                                                   | None                                                             |                                                     | Assign Awards PDF report                                                     | Downloa            | ad as text         |                                   |
| 2         | Award                                                        | Title (A to Z)                                                                      | • Award                                                          |                                                     | any lodge of and attitudes town                                              |                    | Add citation       |                                   |
|           |                                                              | Compliance<br>Reverse                                                               |                                                                  | 32(4):                                              | 137-93. PubMed PMID: 243972                                                  | 16.                | Add from Pu        | ubMed                             |
|           |                                                              |                                                                                     |                                                                  | Apply                                               | 3                                                                            |                    | Add manu           | ually                             |
|           | 2: Ríos A, López-Na<br>Death Concept An<br>[Epub ahead of pr | vas AI, Garrido G, Ayala-G<br>mong Latin Americans Res<br>rint] PubMed PMID: 300666 | arcía MA, Sebastián MJ, H<br>iding in Florida (USA). Exp<br>523. | Hernández AM, Ramírez<br>p Clin Transplant. 2018 Ju | P, Parrilla P. <u>Knowledge of the E</u><br>ul 31. doi: 10.6002/ect.2017.025 | <u>Brain</u><br>4. | Upload a           | file                              |
|           | NIH Public Access                                            | Compliance: Edit Status                                                             |                                                                  |                                                     |                                                                              |                    | ilter sitetions bu |                                   |
|           | Funding: No funding ha                                       | as been associated with thi                                                         | s citation. Add award                                            |                                                     |                                                                              |                    | Publication date:  |                                   |
|           |                                                              |                                                                                     |                                                                  |                                                     |                                                                              |                    | YYYY MM to YY      | YY MM                             |
|           |                                                              |                                                                                     |                                                                  |                                                     |                                                                              |                    | Awards:            | No award selected                 |
|           |                                                              |                                                                                     |                                                                  |                                                     |                                                                              |                    |                    |                                   |
|           |                                                              |                                                                                     |                                                                  |                                                     |                                                                              |                    |                    |                                   |
|           |                                                              |                                                                                     |                                                                  |                                                     |                                                                              |                    |                    |                                   |
|           |                                                              |                                                                                     |                                                                  |                                                     |                                                                              |                    | Publication type:  |                                   |

#### PAGE 15

#### PAGE 16

**Citations** area marked with four types of dots: green, yellow, red or gray.

- Green: Articles that are compliant with the NIH Public Access Policy
- Yellow: Articles newly submitted to the NIH Manuscript Submission system that are considered in **process**
- Red: Articles that is non-compliant
- **Gray:** Articles with a question mark indicates that compliance with the NIH Public Access Policy **cannot be determined** without additional information

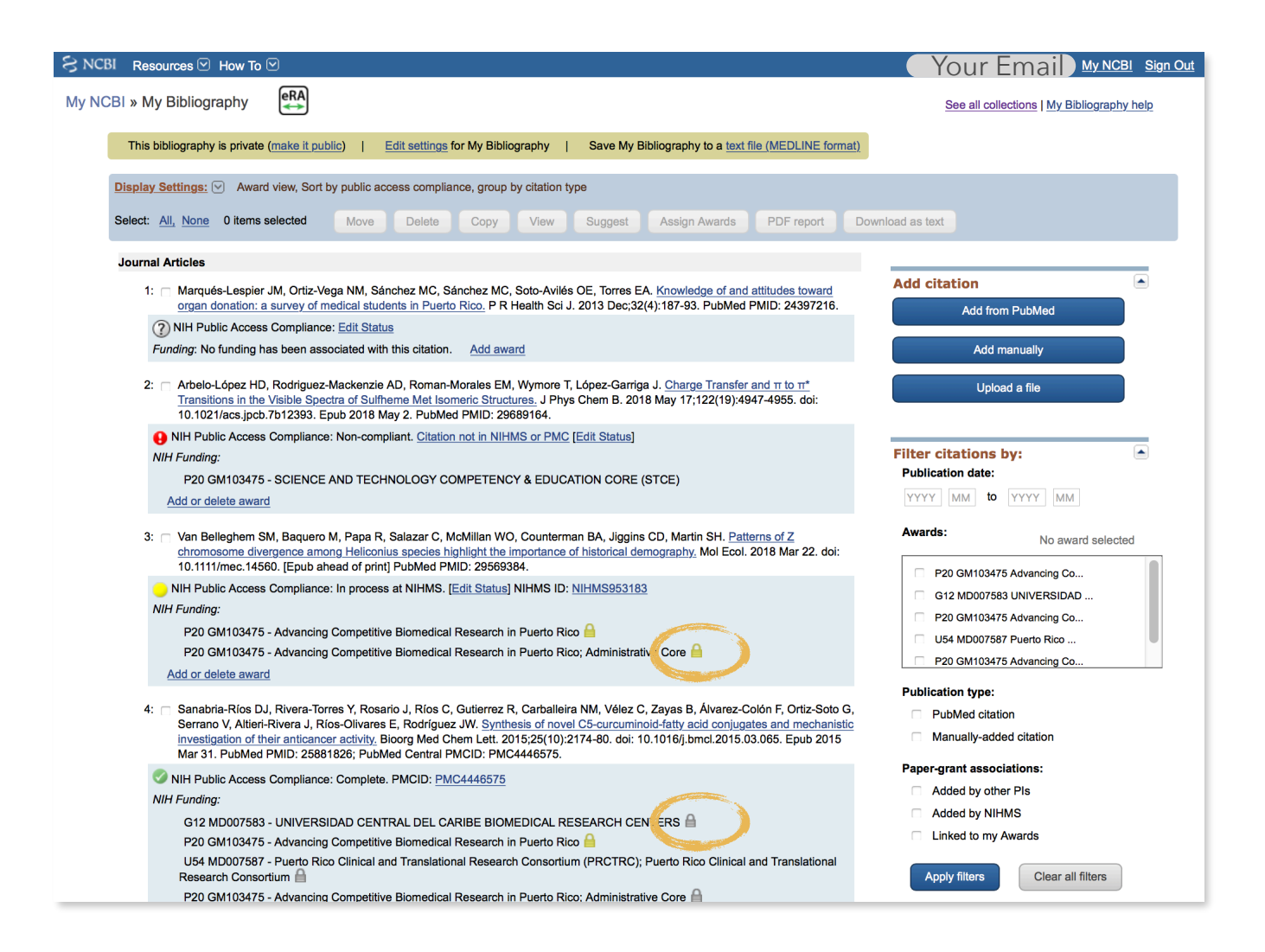

**Gold Lock** indicates that the award was associated with the publication via NIHMS **Gray Lock** this publication was officially reported on a progress report via eRA Commons.

#### **Start the Compliance process**

The compliance process with the NIH Public Access Policy can be started in MyBibliography.

- 1. In the Non Compliant article click Citation not in NIHMS or PMC [Edit Status]
- 2. Did the NIH support this citation, in whole or in part? Select YES (if apply). A new window will open
- 3. Click Begin submission in the NIHMS and SAVE & CLOSE

| S NCBI Resources 🗹 How To 🖂                                                                                                    | Your Email My NCBI Sign Out                |
|----------------------------------------------------------------------------------------------------|--------------------------------------------|
| My NCBI » My Bibliography                                                                                                    | See all collections   My Bibliography help |
| This bibliography 2 AND IL NO                                                                                                    |                                            |
| Display Settings:  Award view, Sort by Save & Close                                                                                                    |                                            |
| Select: <u>All, None</u> 0 items selected                                                                                                    | ext                                        |
| Journal Articles                                                                                                    |                                            |
| 1: Marqués-Lespier JM, Ortiz-Vega NM, Sánchez MC, Sánchez MC, Soto-Avilés OE, Torres EA. <u>Knowledge of and attitudes toward</u><br>organ donation: a survey of medical students in Puerto Rico. P R Health Sci J. 2013 Dec;32(4):187-93. PubMed PMID: 24397216.                                                             | Citation Add from PubMed                   |
| NIH Public Access Compliance: Edit Status     Funding: No funding has been associated with this citation. Add award                                                                                                    | Add manually                               |
| 2: Chelo-López HD, Rodriguez-Mackenzie AD, Roman-Morales EM, Wymore Τ, López-Garriga J. <u>Charge Transfer and π to m*</u><br>Transitions in the Visible Spectra of Suffheme Met Isomeric Structures. J Phys Chem B, 2018 May 17;122(19):49474955. doi:<br>10.1021/iddx.jpc0.1012993. Epub 2018 May 2. PubMed PMID: 29689164. | Upload a file                              |
| NIH Public Access Compliance: Non-compliant Citation not in NIHMS or PMC [Edit Status]                                                                                                    | er citations by:                           |
| Add or delete award                                                                                                    | YY MM to YYYY MM                           |

The NIH Public Access Policy requires scientists to submit final, peer-reviewed journal manuscripts that arise from NIH funds to the digital archive PubMed Central upon acceptance for publication. (See <u>Determine Applicability</u> for full details.) Please submit the final manuscript sent to your publisher or indicate that this publication is exempt from the policy.

We do not have a record of this citation in NIH Manuscript Submission system (NIHMS). Please choose from the following:

- Begin submission in the NIHMS.
- This citation has been submitted. NIHMS ID:
- Arrangements have been made for a <u>publisher on this list</u> to send the final published article directly to PubMed Central. (<u>Method B</u>)
- This citation does not need to be submitted under NIH Public Access because:
  - Publication was not peer reviewed.
  - Publication was accepted for publication before April 7, 2008.
  - Publication was written in a script other than Latin (e.g., Russian, Japanese).
  - Publication was not <u>directly supported by</u> NIH funds active in FY08 or beyond.

Click<u>here</u> to learn more about the steps to submit the manuscript via NIHMS

Cancel

```
Save & Close
```

## Add or Remove Awards

Grants can be associated or disassociated to citations.

- 1. Click <u>Add Award</u> in the citation you want to associate to a grant
- 2. Choose the pertinent award from the list and click SAVE

| S NCBI Resources V How To V                                                                                                    | Your Email <u>My NCBI</u> sign Out                                                                                                    |
|----------------------------------------------------------------------------------------------------|----------------------------------------------------------------------------------------------------|
| My NCBI » My Bibliography                                                                                                    | See all collections   My Bibliography help                                                                                                    |
| This bibliography is public (make it private)   Edit                                                                                                    | settings for My Bibliography   Save My Bibliography to a text file (MEDLINE format)                                                                                                    |
| Display Settings:  Award view, Sort by public access                                                                                                    | compliance, group by citation type                                                                                                    |
| Select: <u>All, None</u> 0 items selected Move                                                                                                    | Delete Copy View Suggest Assign Awards PDF report                                                                                                    |
| Download as text                                                                                                    |                                                                                                    |
| Journal Articles          1:       Burrowes PA, De la Riva I. Detection of the Art dendrobatidis in Museum Specimens of Ander Dispersal. J Wildl Dis. 2017 Apr;53(2):349-354 PubMed PMID: 28094607. | Add citation Add from PubMed Add from PubMed Add from PubMed                                                                                                    |
| NIH Public Access Compliance: <u>Edit Status</u><br>Funding: No funding has been associated with this                                                                                               | citation. Add award                                                                                                    |
|                                                                                                    | Assign Awards                                                                                                    |
|                                                                                                    |                                                                                                    |
| To add awards,                                                                                                    | Use the checkboxes to assign awards to the selected citations:                                                                                                    |
| My Bibliography must be                                                                                                    | NIH Awards Search/Add other awards                                                                                                    |
| connected to the eRA                                                                                                    |                                                                                                    |
| The eRA Commons is<br>connected to My Bibliography<br>if you see the eRA icon at the                                                                                                    | <ul> <li>P20 GM103475 - Advancing Competitive Biomedical Research in Puerto Rico; Administrative Core</li> <li>SC1 Al081658 - Signaling iteractions in cytokinesis, cell wall biogenesis, and growth in fungi</li> </ul>                                                                                                    |
| top of the bibliography.                                                                                                    | Other awards:                                                                                                    |
| To learn how to connect My<br>Bibliography with eRA<br>Commons see page 23                                                                                                    | <ul> <li>G12 MD007579 - RCMI Program at the Ponce School of<br/>Medicine</li> <li>G12 MD007579 - Molecular biology And Genomics Core<br/>(MAGIC); VIRAL SEQUENCES IN PEDIATRIC HIV INFECTION<br/>IN PR</li> <li>G12 MD007579 - RCMI Program at Ponce School of Medicine:<br/>Addressing Health Disparities; Administration Core</li> <li>G12 MD007583 - INVESTIGATION OF REISHI AS A NATURAL<br/>THERAPEUTIC FOR INFLAMMATORY BREAST CANCER</li> <li>G12 MD007583 - UNIVERSIDAD CENTRAL DEL CARIBE<br/>BIOMEDICAL RESEARCH CENTERS</li> </ul> |
|                                                                                                    | 2b Save Cancel                                                                                                    |

## Create an Award Compliance Report

To create a pdf version of your publications with the compliance status

- 1. In MyBibliography select the publications you want
- 2. Click PDF Report
- 3. In the new window, fill the blank with your information and click <u>Download PDF</u>

| S NCBI Resources 🗹 How To 🖸                                                                                                    | Your Email My NCBI Sign Out                                                     |
|----------------------------------------------------------------------------------------------------|---------------------------------------------------------------------------------|
| My NCBI » My Bibliography                                                                                                    | See all collections   My Bibliography help                                      |
| This bibliography is public (make it private)   Edit settings for My Bibliography   Save My Bibliography to a text file (MEDLINE format)                                                                                                    |                                                                                 |
| Display Settings:       • Award view, Sort by public access compliance, group by citation type         Select:       All, None       5 items selected         Move       Delete       Copy       View       Suggest         Assign Awards       PDF report                                                                                                    | 2                                                                               |
| Journal Articles                                                                                                    |                                                                                 |
| 1: Burrowes PA, De la Riva I. Detection of the Amphibian Chytrid Fungus Batrachochytrium dendrobatidis in Museum Specimens of<br>Andean Aquatic Birds: Implications for Pathogen Dispersal. J Wildl Dis. 2017 Apr;53(2):349-355. doi: 10.7589/2016-04-074. Epub<br>2017 Jan 17. PubMed PMID: 28094607.                                                                                | Add citation Add from PubMed                                                    |
| () NIH Public Access Compliance: Edit Status                                                                                                    | Add manually                                                                    |
| Funding: No funding has been associated with this citation. Add award                                                                                                    |                                                                                 |
| 2:  Mrbelo-López HD, Rodriguez-Mackenzie AD, Roman-Morales EM, Wymore T, López-Garriga J. <u>Charge Transfer and π to π*</u><br><u>Transitions in the Visible Spectra of Suffmeme Met Isomeric Structures</u> . J Phys Chem B. 2018 May 17;122(19):4947-4955. doi:<br>10.1021/acs.jpcb.7b12393. Epub 2018 May 2. PubMed PMID: 29689164.                                               |                                                                                 |
| ONIH Public Access Compliance: Non-compliant. Citation not in NIHMS or PMC [Edit Status]                                                                                                    | Filter citations by:                                                            |
|                                                                                                    | YYYY MM to YYYY MM                                                              |
| P20 GM103475 - SCIENCE AND TECHNOLOGY COMPETENCY & EDUCATION CORE (STCE)                                                                                                    | •                                                                               |
|                                                                                                    | Awards: No award selected                                                       |
| 3: Wan Belleghem SM, Baquero M, Papa R, Salazar C, McMillan WO, Counterman BA, Jiggins CD, Martin SH. Patterns of Z<br>chromosome divergence among Heliconius species highlight the importance of historical demography. Mol Ecol. 2018 Mar 22. doi:<br>10.1111/mec.14560. [Epub ahead of print] PubMed PMID: 29569384.                                                               | <ul> <li>P20 GM103475 Centralized</li> <li>SC3 GM084824 Targeting br</li> </ul> |
| NIH Public Access Compliance: In process at NIHMS. [Edit Status] NIHMS ID: NIHMS953183                                                                                                    | P30 CA016672 Cancer Cente                                                       |
| NIH Funding:                                                                                                    | R25 GM086262 Michigan Pos                                                       |
| P20 GM103475 - Advancing Competitive Biomedical Research in Puerto Rico  P20 GM103475 - Advancing Competitive Biomedical Research in Puerto Rico: Administrative Core                                                                                                    | U54 CA163068 2/2 Ponce Sc                                                       |
| Add or delete award                                                                                                    | Publication type:                                                               |
| 4: Rivera-Robles MJ, Medina-Velázquez J, Asencio-Torres GM, González-Crespo S, Rymond BC, Rodríguez-Medina J,<br>Dharmawardhane S. Targeting Cdc42 with the anticancer compound MBQ-167 inhibits cell polarity and growth in the budding yeast<br>S. cerevisiae. Small GTPases. 2018 Jul 29:1-11. doi: 10.1080/21541248.2018.1495008. [Epub ahead of print] PubMed PMID:<br>29969362. | PubMed citation Manually-added citation Paper-grant associations:               |
| NIH Public Access Compliance: PMC Journal – In Process [Edit Status]                                                                                                    | Added by other PIs                                                              |
| NIH Funding:                                                                                                    | Added by NIHMS                                                                  |
| 3 Saving as PDF                                                                                                    |                                                                                 |
| PI's First Name:                                                                                                    |                                                                                 |
| PI's Middle Name:                                                                                                    |                                                                                 |
| PI's Last Name:                                                                                                    |                                                                                 |
| Starting Page Number:                                                                                                    |                                                                                 |
| [Note: Please leave the page number empty if you wa<br>"group by" sorting is not applied in the PDF.]                                                                                                    | ant to fill them out manually.                                                  |
| Download PDF                                                                                                    |                                                                                 |

## **Publications Reported for this Reporting Period**

| NIH Public Access<br>Compliance | Citation                                                                                                    |
|---------------------------------|----------------------------------------------------------------------------------------------------|
| Non-compliant                   | Arbelo-López HD, Rodriguez-Mackenzie AD, Roman-Morales EM,<br>Wymore T, López-Garriga J. <u>Charge Transfer and <math>\pi</math> to <math>\pi^*</math></u><br><u>Transitions in the Visible Spectra of Sulfheme Met Isomeric</u><br><u>Structures.</u> J Phys Chem B. 2018 May 17;122(19):4947-4955. doi:<br>10.1021/acs.jpcb.7b12393. Epub 2018 May 2. PubMed PMID:<br>29689164.                                                                                                    |
| In process at NIHMS             | Van Belleghem SM, Baquero M, Papa R, Salazar C, McMillan WO,<br>Counterman BA, Jiggins CD, Martin SH. <u>Patterns of Z chromosome</u><br><u>divergence among Heliconius species highlight the importance of</u><br><u>historical demography.</u> Mol Ecol. 2018 Mar 22. doi:<br>10.1111/mec.14560. [Epub ahead of print] PubMed PMID:<br>29569384. [Epub ahead of print]                                                                                                    |
| PMC Journal In Process          | Rivera-Robles MJ, Medina-Velázquez J, Asencio-Torres GM,<br>González-Crespo S, Rymond BC, Rodríguez-Medina J,<br>Dharmawardhane S. <u>Targeting Cdc42 with the anticancer</u><br><u>compound MBQ-167 inhibits cell polarity and growth in the budding</u><br><u>yeast S. cerevisiae.</u> Small GTPases. 2018 Jul 29:1-11. doi:<br>10.1080/21541248.2018.1495008. [Epub ahead of print] PubMed<br>PMID: 29969362. [Epub ahead of print]                                                          |
| Complete                        | Sanabria-Ríos DJ, Rivera-Torres Y, Rosario J, Ríos C, Gutierrez R,<br>Carballeira NM, Vélez C, Zayas B, Álvarez-Colón F, Ortiz-Soto G,<br>Serrano V, Altieri-Rivera J, Ríos-Olivares E, Rodríguez JW.<br>Synthesis of novel C5-curcuminoid-fatty acid conjugates and<br>mechanistic investigation of their anticancer activity. Bioorg Med<br>Chem Lett. 2015;25(10):2174-80. doi: 10.1016/j.bmcl.2015.03.065.<br>Epub 2015 Mar 31. PubMed PMID: 25881826; PubMed Central<br>PMCID: PMC4446575. |

## Share MyBibliography

My Bibliography must be **Public** in order to generate a link for sharing with others.

- 1. Click (make it public). A link will be generated
- 2. Copy the url and share with others

| S NCBI Resources 🗹 How To 🗹                                                                                                    | Your Email                 | My NCBI Sign Out  |
|----------------------------------------------------------------------------------------------------|----------------------------|-------------------|
| My NCBI » My Bibliography                                                                                                    | See all collections   My   | Bibliography help |
| This bibliography is private (make it public)                                                                                                    |                            |                   |
| Display Settings: <ul> <li>Award view, Sort by public access compliance, group by citation type</li> </ul> Select:       All. None       0 items selected       Move       Delete       Copy       View       Suggest       Assign Awards       PDF report       Dot                                                                      | ownload as text            |                   |
| Journal Articles                                                                                                    | Add citation               |                   |
| <ol> <li>Marqués-Lespier JM, Ortiz-Vega NM, Sánchez MC, Sánchez MC, Soto-Avilés OE, Torres EA. <u>Knowledge of and attitudes toward organ donation: a survey of medical students in Puerto Rico.</u> P R Health Sci J. 2013 Dec;32(4):187-93. PubMed PMID: 24397216.</li> <li>NIH Public Access Compliance: <u>Edit Status</u></li> </ol> | Add from PubMed            |                   |
| Funding: No funding has been associated with this citation. Add award                                                                                                    | Add manually               |                   |
| S NCBI Resources 🛛 How To 🖓                                                                                                    | nicole.ortiz2@upr.edu      | My NCBI Sign Out  |
| My NCBI » My Bibliography                                                                                                    | See all collections   My E | Bibliography help |
| Public URL for your collection is <a href="https://www.ncbi.nlm.nih.gov/sites/myncbi/nicole.ortiz.vega.1/bibliography/56184100/public/?sort=date&amp;direction=ascendin">https://www.ncbi.nlm.nih.gov/sites/myncbi/nicole.ortiz.vega.1/bibliography/56184100/public/?sort=date&amp;direction=ascendin</a>                                 | g2                         |                   |
| This bibliography is public (make it private)   Edit settings for My Bibliography   Save My Bibliography to a text file (MEDLINE format)                                                                                                    | •                          |                   |

Tips: This link should be added to your Biosketch and the next PR-INBRE Productivity Report

## **Add Delegates**

This is a feature to grant access to other persons (delegates) to view and manage My Bibliography collection. The delegate will then be able to add or remove citations to the bibliography and perform other functions.

- 1. Click on your email to access your account settings
- 2. In NCBI Account Settings click Add a Delegates
- 3. Write the email of the person you want to add as delegate

| N Resources ♥ How to ♥                                                                                                    |                                          |                  |           |                      |                                       |                                |
|----------------------------------------------------------------------------------------------------|------------------------------------------|------------------|-----------|----------------------|---------------------------------------|--------------------------------|
| NCBI                                                                                                    | Custo                                    | mize this page   | NCBI Si   | Ed<br>te Preferences | tit account s<br>  <u>Video Overv</u> | settings<br>/iew   <u>Help</u> |
| earch NCBI databases                                                                                                    | Saved Searches                           |                  |           |                      |                                       | • ×                            |
| Search : PubMed                                                                                                    | You do                                   | on't have any sa | ived sear | ches vet.            |                                       |                                |
| Search                                                                                                    | Go and create some sa                    | aved searches i  | n PubMe   | d or our other o     | databases.                            |                                |
| Hint: clicking the "Search" button without any terms listed in the search box will transport you to                                                                                                    |                                          |                  |           | Manage               | Saved Search                          | ies »                          |
| hat database's homepage.                                                                                                    | Collections                              |                  |           |                      |                                       |                                |
|                                                                                                    | Collection Name                          |                  | Items     | Settings/Sharir      | ng Typ                                | e                              |
| y Bibliography                                                                                                    | Favorites                                | edit             | 0         | Private              | Standard                              |                                |
| Your bibliography contains <u>4 items</u> .                                                                                                    | My Bibliography                          | edit             | 4         | Public               | Standard                              |                                |
| Share your bibliography with this URL:<br>https://www.ncbi.nlm.nih.gov/sites/myncbi/nicole.ortiz yega.1/bibliography/56184100/public/?so                                                                                                    | Other Citations                          | edit             | 0         | Private              | Standard                              |                                |
| rt=date&direction=ascending                                                                                                    | Organ donation thesis                    | edit             | 1         | Private              | PubMed                                |                                |
| NCBI Account Settings<br>Email                                                                                                    |                                          |                  |           |                      |                                       |                                |
| NCBI Account Settings         Email         nicole.ortiz2@upr.edu (confirmed)         This email is used for delivery of saved searches.         Linked accounts       You can sign in via these 3rd-parties. Contact the 3rd party for sign-in re         eRA Login       nicole.ortiz2@upr.edu (currently signed in via this method)                                                                                                    | Change<br>blated issues.                 |                  |           |                      |                                       |                                |
| NCBI Account Settings         Email         nicole.ortiz2@upr.edu (confirmed)         This email is used for delivery of saved searches.         Linked accounts       You can sign in via these 3rd-parties. Contact the 3rd party for sign-in re         eRA Login       nicole.ortiz2@upr.edu (currently signed in via this method         Delegates                                                                                                    | Change<br>Inlated Issues.                |                  |           |                      |                                       |                                |
| NCBI Account Settings         Email         nicole.ortiz2@upr.edu (confirmed)         This email is used for delivery of saved searches.         Linked accounts       You can sign in via these 3rd-parties. Contact the 3rd party for sign-in re         eRA Login       nicole.ortiz2@upr.edu (currently signed in via this method         Delegates       You can add delegates to help you manage your bibliography and/or SciENcv profiles.                                                                                                    | Change<br>Nated Issues.                  |                  |           |                      |                                       |                                |
| NCBI Account Settings         Email         nicole.ortiz2@upr.edu (confirmed)         This email is used for delivery of saved searches.         Linked accounts       You can sign in via these 3rd-parties. Contact the 3rd party for sign-in re         eRA Login       nicole.ortiz2@upr.edu (currently signed in via this method         Delegates       You can add delegates to help you manage your bibliography and/or SciENcv profiles.         Add a Delegate       API Key Management                                                                                                    | Change<br>Nated Issues.                  |                  |           |                      |                                       |                                |
| NCBI Account Settings         Email         nicole.ortiz2@upr.edu (confirmed)         This email is used for delivery of saved searches.         Linked accounts       You can sign in via these 3rd-parties. Contact the 3rd party for sign-in re         eRA Login       nicole.ortiz2@upr.edu (currently signed in via this method         Delegates         You can add delegates to help you manage your bibliography and/or SciENcv profiles.         Add a Delegate         API Key Management         E-utils users are allowed 3 requests/second without an API key. Create an API key to increases         imit to 10 requests/second. Contact our help department if you need higher throughput. Only of per user. Replacing or deleting will inactivate the current key. Use this key by passing it with api_key=API_KEY parameter. Refer to documentation for more. | Change<br>elated Issues.<br>d)<br>Change |                  |           |                      |                                       |                                |
| NCBI Account Settings   Email   nicole.ortiz2@upr.edu (confirmed)   This email is used for delivery of saved searches.   Linked accounts   You can sign in via these 3rd-parties. Contact the 3rd party for sign-in re   eRA Login   nicole.ortiz2@upr.edu (currently signed in via this method   Delegates   You can add delegates to help you manage your bibliography and/or SciENcv profiles.   Add a Delegate   API Key Management   Create an API Key   E-utils users are allowed 3 requests/second without an API key. Create an API key to increases   initit to 10 requests/second. Contact our help department if you need higher throughput. Only or per user. Replacing or deleting will inactivate the current key. Use this key by passing it with api key=API_KEY parameter. Refer to documentation for more.   NCEI Site Preferences                             | Change<br>elated Issues.<br>d)<br>Change |                  |           |                      |                                       |                                |

| Enter your delegate's email address:                                                                                                    |  |
|----------------------------------------------------------------------------------------------------|--|
|                                                                                                    |  |
| OK <u>Cancel</u>                                                                                                    |  |
| What'll happen:                                                                                                    |  |
| <ul> <li>Your delegate will receive an e-mail notifying them of access.</li> </ul>                                                                                                 |  |
| <ul> <li>Your delegate will click a link in the e-mail to activate access.</li> <li>If your delegate does not have a My NCBI account, they will be invited to register.</li> </ul> |  |

## Link My Bibliography with eRA Commons

- 1. Click on your email to access your account settings
- 2. In NCBI Account Settings under Linked Accounts will appear the email address of the account registered in eraCommons

The eRA Commons is connected to My Bibliography if you see the eRA icon at the top of the bibliography.

| NCBI Resources 🕑 How To 🕑                                                                                                    |          |   |                                          |                                    | n         | icole.ortiz2@upr                                      | edu M,                           |             |
|----------------------------------------------------------------------------------------------------|----------|---|------------------------------------------|------------------------------------|-----------|-------------------------------------------------------|----------------------------------|-------------|
|                                                                                                    |          |   | Custor                                   | mize this page                     | NCBI S    | Edit :<br>ite Preferences   V                         | account settir<br>/ideo Overview | ngs<br>Help |
| Search NCBI databases                                                                                                    | <b>×</b> | 5 | Saved Searches                           |                                    |           |                                                       |                                  | ×           |
| Search : PubMed + Search Hint: clicking the "Search" button without any terms listed in the search box will transport y that database's homepage.                 | ou to    |   | You do<br>Go and <u>create some sa</u>   | n't have any sa<br>aved searches i | aved sear | rches yet.<br>ed or our other dat<br><u>Manage Sa</u> | abases.<br>ved Searches »        |             |
|                                                                                                    |          | C | Collections                              |                                    |           |                                                       |                                  | ×           |
| My Bibliography                                                                                                    | ×X       |   | Collection Name                          |                                    | Items     | Settings/Sharing                                      | Туре                             |             |
| iny Dibilography                                                                                                    |          |   | Favorites                                | edit                               | 0         | Private                                               | Standard                         |             |
| Your bibliography contains <u>4 items</u> .                                                                                                    |          |   | My Bibliography                          | edit                               | 4         | Public                                                | Standard                         |             |
| Share your bibliography with this URL:<br>https://www.ncbi.nlm.nih.gov/sites/myncbi/nicole.ortiz vega.1/bibliography/56184100/publ<br>rt=date&direction=ascending | ic/?so   |   | Other Citations<br>Organ donation thesis | <u>edit</u><br>edit                | 0<br>1    | Private                                               | Standard<br>PubMed               |             |
| Most recent citations:                                                                                                    |          |   |                                          | <u></u>                            |           |                                                       |                                  |             |

| wycRi w Settings   CBL Section Settings   Image: Section Section | S NCB  | I Resources ☑ How To ☑                                                                                         | nicole.ortiz2@upr.edu | My NCBI | <u>Sign Out</u> |
|----------------------------------------------------------------------------------------------------|--------|----------------------------------------------------------------------------------------------------|-----------------------|---------|-----------------|
| Subject     Indexind2@upredu (confirme)   Cinger   Indexind2@upredu (confirme)   Cinger   Indexind2@upredu (confirme)   Cinger Output   Indexind2@upredu (confirme)   Cinger Output Description   Indexind2@upredu (confirme)   Cinger Output Description Description Cinger Cinger Cinger Description Description Cinger Description Description Cinger Description Cinger Cinger Cinger Cinger Description Cinger Cinger <                                                                                                    | My NCE | 3I » Settings                                                                                                  |                       | ţ       | nelp            |
| Account Settings     Encl     Index.ortiz2@upr.du (confirme)   Change   Index accounts     to car sign in via these 3rd-parties. Contact the 3rd part for sign- in related insuss.     Change   Change   Index accounts     to car sign in via these 3rd-parties. Contact the 3rd part for sign- in related insuss.   Change Change Cha                                                                                                    |        |                                                                                                    |                       |         |                 |
| Enable     Incice.orti22@upr.du/ (confirme)   The meal is used for delivery of saved searches.   Change   Incide accounts   vace as gan ta wis these 3rd-parties. Contact the 3rd party for sign-ta related searches.   erk Login   nicole.orti22@upr.du/ (currently signed in via this method)   Change   Cale   Delegates   Cale Cale <p< td=""><td>NCB</td><td>I Account Settings</td><td></td><td></td><td></td></p<>                                                                                                    | NCB    | I Account Settings                                                                                             |                       |         |                 |
| Incole.ortiz2@upr.edu (confirmet)       Change         Inked accounts       You can sign in via these 3rd-parties. Contact the 3rd party for sign-in related issues.       2         Inked accounts       You can sign in via these 3rd-parties. Contact the 3rd party for sign-in related issues.       2         Inked accounts       Incole.ortiz2@upr.edu (currently signed in via this method)       Change         Delegates       Change       2         Add a Delegates       Add a Delegates       2         Deletion       Events an API key       Change         Diffusion       Change       2                                                                                                    | Ema    | il de la constant de la constant de la constant de la constant de la constant de la constant de la constant de |                       |         |                 |
| This email is used for delivery of saved searches.     Linked accounts     You can sign in via these 3rd-parties. Contact the 3rd party for sign-in related issues.     Change     Change                                                           <                                                                                                    | nico   | ble.ortiz2@upr.edu (confirmed)                                                                                 |                       |         |                 |
| Linked accounts       You can sign in via these 3rd-parties. Contact the 3rd party for sign-in related issues.         RA Login       nicole.ortiz2@upr.edu (currently signed in via this method)         Change       Change         Delegates       Add a Delegates         Add a Delegates       Add a Delegates         Delegates       Change         Delegates       Change         Delegates       Change         Delegates       Change         Delegates       Change         Delegates       Change         Delegates       Change         Delegates       Change         Delegates       Change         Delegates       Change         Delegates       Change         Delegate       Change         Delegate       Change         Delegate       Change         Delegate       Change         Delegate       Change         Delegate       Change         Delegate       Change         Delegate       Change         Delegate       Change         Delegate       Change         Delegate       Change         Delegate       Change         Delegate                                                                                                    | This   | s email is used for delivery of saved searches.                                                                |                       |         |                 |
| eRA Login       nicole.ortiz2@upr.edu (currently signed in via this method)       Change         Delegates         Vou can add delegates to help you manage your bibliography and/or ScIENcv profiles.<br>Add a Delegate         DElegates         DElegates                                                                                                    | Link   | ed accounts You can sign in via these 3rd-parties. Contact the 3rd party for sign-in related issues.           |                       |         |                 |
| Delagates   Mou can add delegates to help you manage your bibliography and/or SciENcv profiles.   Add a Delegate <b>PT Key Management</b> Create an API Key   Sutils users are allowed 3 requests/second without an API key. Create an API key to increase your e-utils   Into 10 requests/second. Contact our help department if you need higher throughput. Only one API Key   per user. Replacing or deleting will inactivate the current key. Use this key by passing it with <i>per yer. Replacing or deleting will nactivate the current key.</i> Use this key by passing it with <i>per yer. Replacing or deleting will nactivate the current key.</i> Use this key by passing it with <i>per key=API_KEY</i> parameter. Refer to documentation for more.                                                                                                    | eRA    | A Login nicole.ortiz2@upr.edu (currently signed in via this method)                                            |                       |         |                 |
| Delegates You can add delegates to help you manage your bibliography and/or SciENcv profiles. Add a Delegate ADI Key Management Create an API Key E-utils users are allowed 3 requests/second without an API key. Create an API key to increase your e-utils limit to 10 requests/second. Contact our help department if you need higher throughput. Only one API Key per user. Replacing or deleting will inactivate the current key. Use this key by passing it with api_key=API_KEY parameter. Refer to documentation for more. NCBI Site Preferences Click here to access the NCBI Site Preferences page.                                                                                                    |        | Change                                                                                                    |                       |         |                 |
| You can add delegates to help you manage your bibliography and/or SciENcv profiles.<br>Add a Delegate<br>API Key Management<br>Create an API Key<br>E-utils users are allowed 3 requests/second without an API key. Create an API key to increase your e-utils<br>limit to 10 requests/second. Contact our help department if you need higher throughput. Only one API Key<br>per user. Replacing or deleting will inactivate the current key. Use this key by passing it with<br>api_key=API_KEY parameter. Refer to documentation for more.<br>NCBI Site Preferences<br>Click here to access the NCBI Site Preferences page.                                                                                                    | Dele   | gates                                                                                                    |                       |         |                 |
| Add a Delegate AT Key Management Create an API Key E-utils users are allowed 3 requests/second without an API key. Create an API key to increase your e-utils limit to 10 requests/second. Contact our help department if you need higher throughput. Only one API Key per user. Replacing or deleting will inactivate the current key. Use this key by passing it with api_key=API_KEY parameter. Refer to documentation for more. NCBI Site Preferences Click here to access the NCBI Site Preferences page.                                                                                                    | You    | can add delegates to help you manage your bibliography and/or SciENcv profiles.                                |                       |         |                 |
| API Key Management Create an API Key E-utils users are allowed 3 requests/second without an API key. Create an API key to increase your e-utils limit to 10 requests/second. Contact our help department if you need higher throughput. Only one API Key per user. Replacing or deleting will inactivate the current key. Use this key by passing it with api_key=API_KEY parameter. Refer to documentation for more. NCBI Site Preferences Click here to access the NCBI Site Preferences page.                                                                                                    | Add    | a Delegate                                                                                                    |                       |         |                 |
| Create an API Key E-utils users are allowed 3 requests/second without an API key. Create an API key to increase your e-utils limit to 10 requests/second. Contact our help department if you need higher throughput. Only one API Key per user. Replacing or deleting will inactivate the current key. Use this key by passing it with apl_key=API_KEY parameter. Refer to documentation for more.  NCBI Site Preferences Click here to access the NCBI Site Preferences page.                                                                                                    | API    | Key Management                                                                                                 |                       |         |                 |
| E-utils users are allowed 3 requests/second without an API key. Create an API key to increase your e-utils<br>limit to 10 requests/second. Contact our help department if you need higher throughput. Only one API Key<br>per user. Replacing or deleting will inactivate the current key. Use this key by passing it with<br>api_key=API_KEY parameter. Refer to documentation for more.                                                                                                    |        |                                                                                                    |                       |         |                 |
| Iimit to 10 requests/second. Contact our help department if you need higher throughput. Only one API Key per user. Replacing or deleting will inactivate the current key. Use this key by passing it with api_key=API_KEY parameter. Refer to documentation for more.         NCBI Site Preferences         Click here to access the NCBI Site Preferences page.                                                                                                    | E-ut   | tils users are allowed 3 requests/second without an API key. Create an API key to increase your e-utils        |                       |         |                 |
| api_key=API_KEY parameter. Refer to documentation for more.         NCBI Site Preferences         Click here to access the NCBI Site Preferences page.                                                                                                    | limit  | to 10 requests/second. Contact our <u>help department</u> if you need higher throughput. Only one API Key      |                       |         |                 |
| NCBI Site Preferences         Click here to access the NCBI Site Preferences page.                                                                                                    | api_   | key=API_KEY parameter. Refer to <u>documentation</u> for more.                                                 |                       |         |                 |
| NCBI Site Preferences         Click here to access the NCBI Site Preferences page.                                                                                                    |        |                                                                                                    |                       |         |                 |
| Click here to access the NCBI Site Preferences page.                                                                                                    | NC     | BI Site Preferences                                                                                            |                       |         |                 |
| Click here to access the NCBI Site Preferences page.                                                                                                    | NC     |                                                                                                    |                       |         |                 |
|                                                                                                    | Clic   | k here to access the NCBI Site Preferences page.                                                               |                       |         |                 |

| S NCB                        | I Resources ⊠ How To ⊠                                                                                                    | Your Email                      | My NCBI Sign Out |  |  |  |
|------------------------------|----------------------------------------------------------------------------------------------------|---------------------------------|------------------|--|--|--|
| My NCBI » My Bibliography RA |                                                                                                    |                                 |                  |  |  |  |
|                              | This bibliography is public (make it private)   Edit settings for My Bibliography   Save My Bibliography                                                                                                    | to a text file (MEDLINE format) |                  |  |  |  |
|                              | Display Settings:  Award view, Sort by public access compliance, group by citation type Select: All None 0 items selected Move Delete Conv. View Suggest Assign Awards PDE report                                                                                                    |                                 |                  |  |  |  |
|                              | Download as text                                                                                                    |                                 |                  |  |  |  |
|                              | Journal Articles                                                                                                    |                                 |                  |  |  |  |
|                              | 1: Burrowes PA, De la Riva I. <u>Detection of the Amphibian Chytrid Fungus Batrachochytrium</u><br><u>dendrobatidis in Museum Specimens of Andean Aquatic Birds: Implications for Pathogen</u><br><u>Dispersal.</u> J Wildl Dis. 2017 Apr,53(2):349-355. doi: 10.7589/2016-04-074. Epub 2017 Jan 17.<br>PubMed PMID: 28094607. | Add citation<br>Add from PubMed |                  |  |  |  |
|                              | (?) NIH Public Access Compliance: Edit Status                                                                                                    | Add manually                    |                  |  |  |  |
|                              | Funding: No funding has been associated with this citation. Add award                                                                                                    | Upload a file                   |                  |  |  |  |

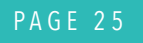

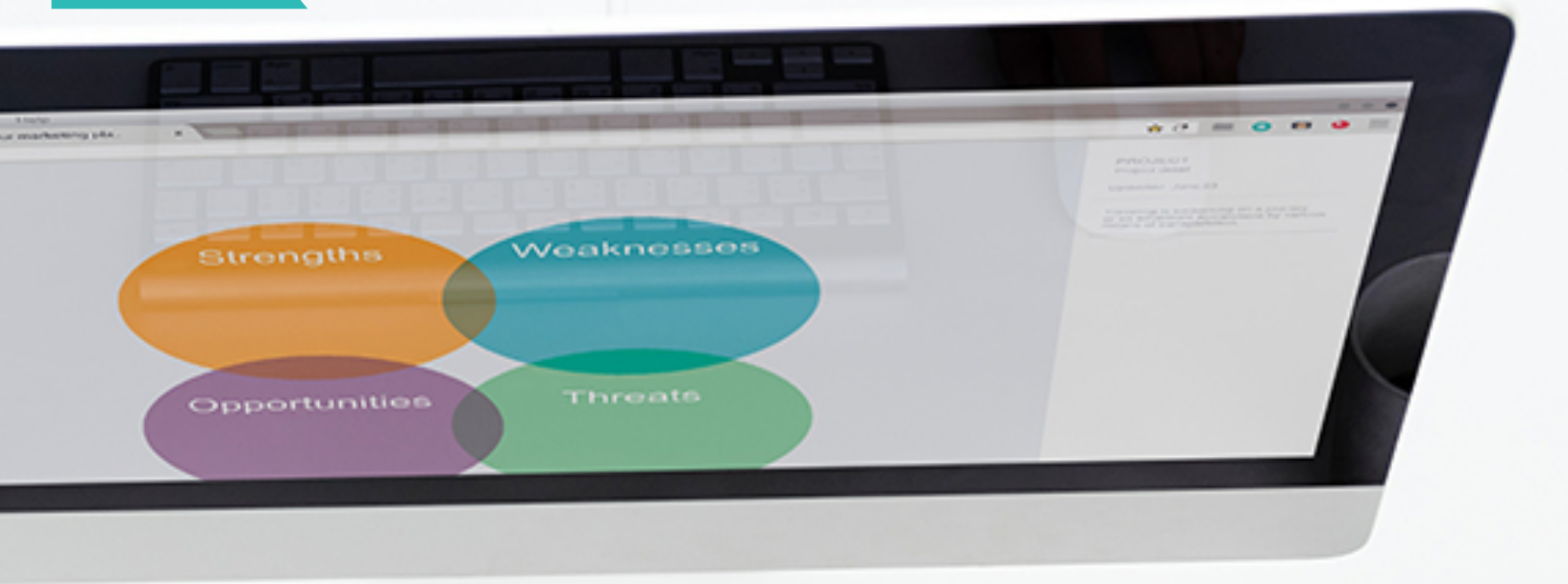

## Remember to acknowledge the PR-INBRE program

Supported by an Institutional Development Award (IDeA) from the National Institute of General Medical Sciences of the National Institutes of Health under grant number P20GM103475

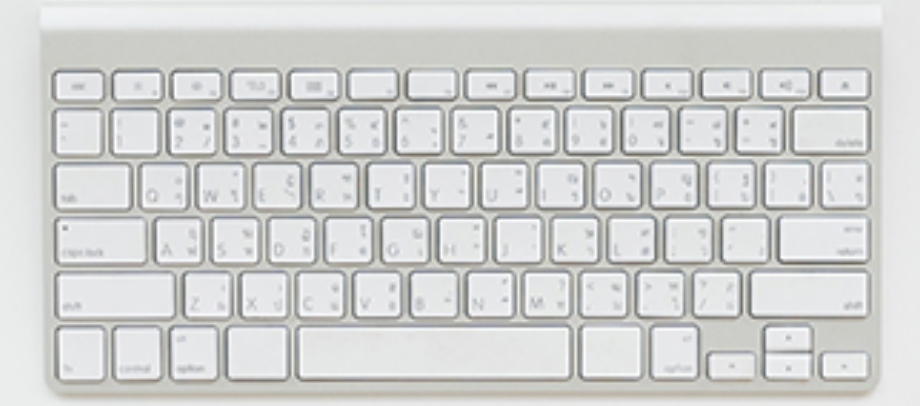

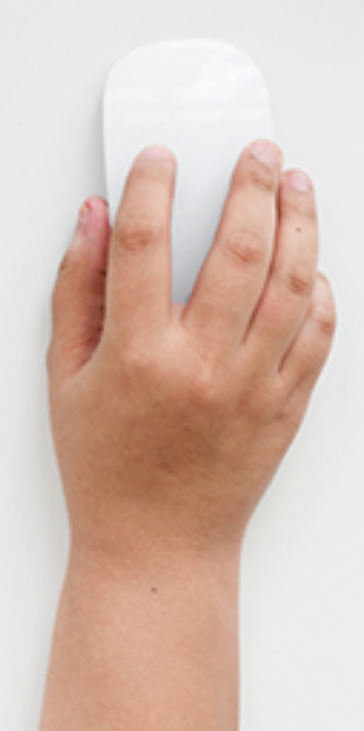

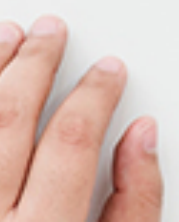